SECRETARIA ESPECIAL DA MINISTÉRIO DO CULTURA TURISMO

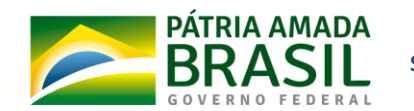

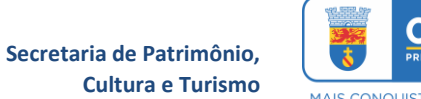

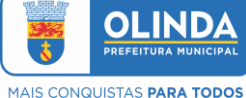

# TUTORIAL DE INSCRIÇÃO

LEI ALDIR BLANC - OLINDA

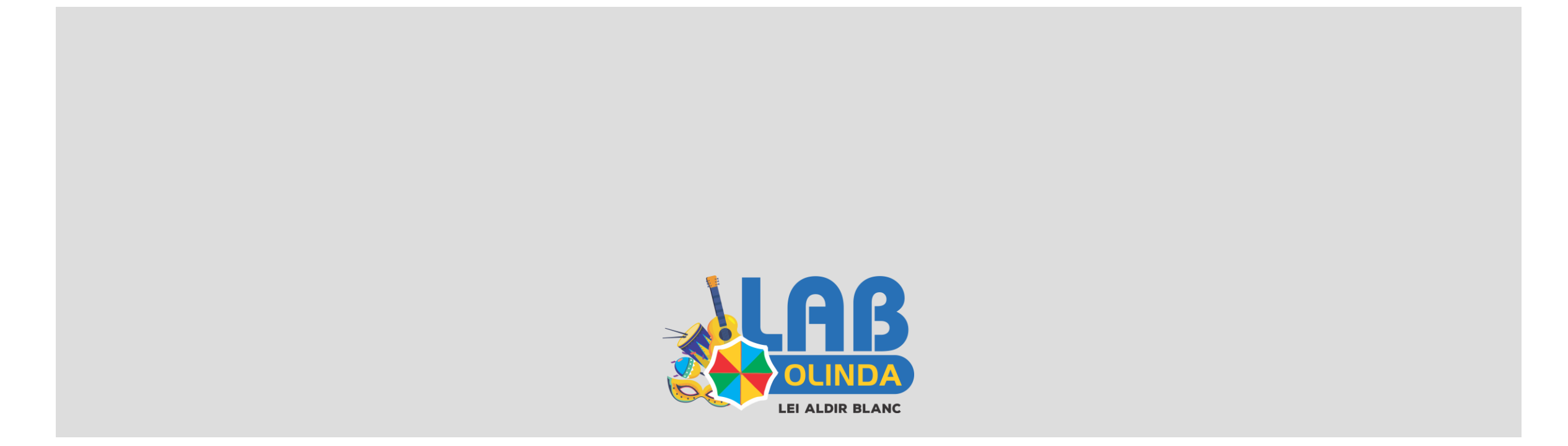

### PASSO I

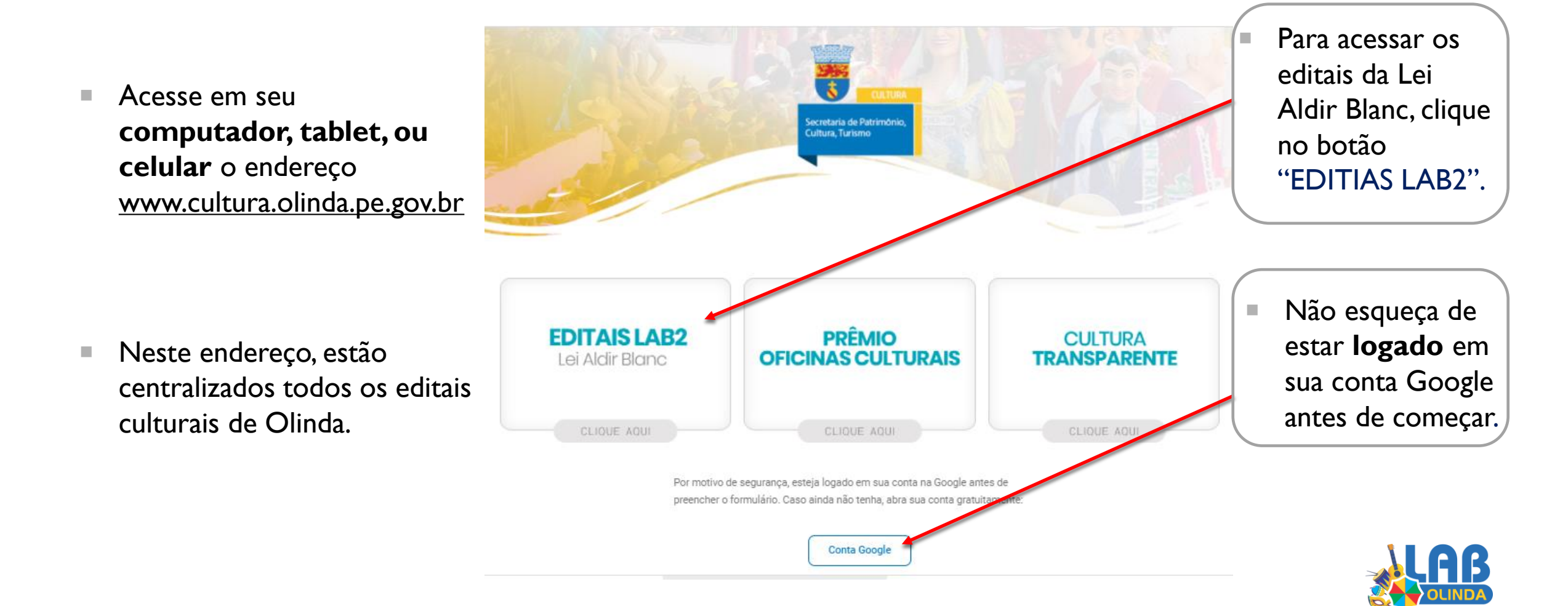

 Após clicar em "EDITAIS LAB2", você será direcionado para esta página, onde estão TODOS os normativos, informes e editais.

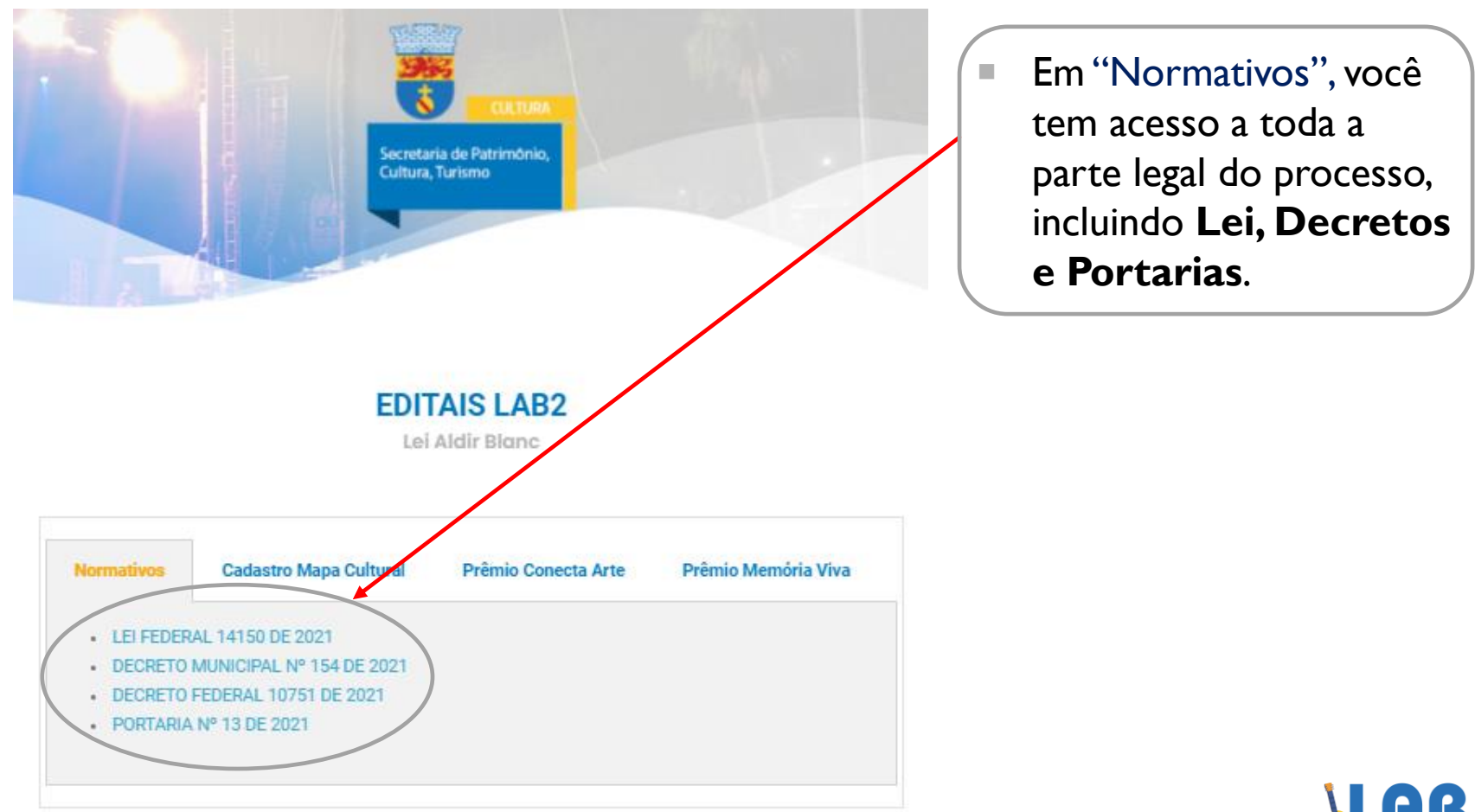

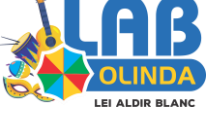

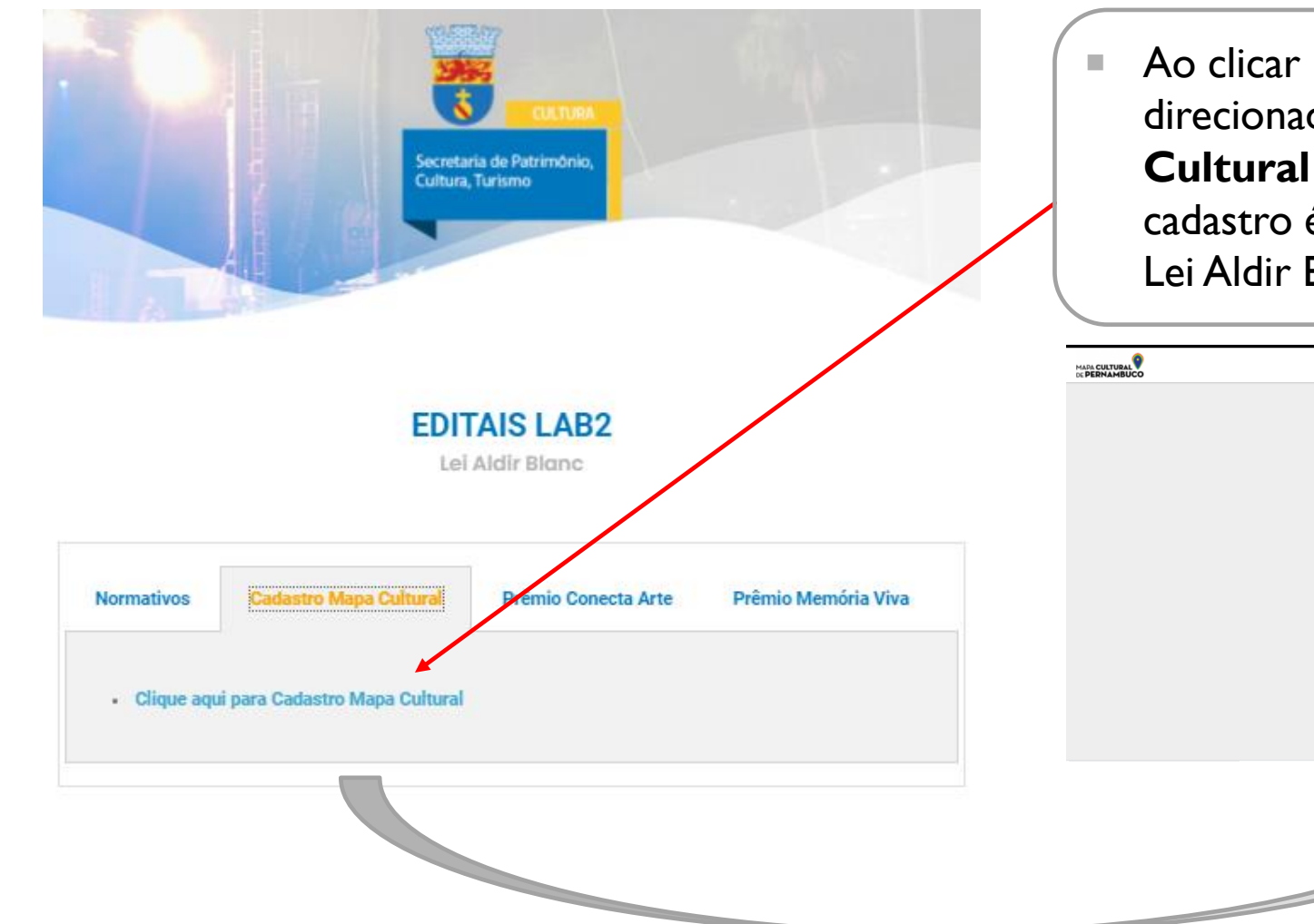

 Ao clicar em "Cadastro Mapa Cultural", você será direcionado para a página de Cadastro no Mapa Cultural de Pernambuco. Lembrando que esse cadastro é OBRIGATÓRIO para participar da Lei Aldir Blanc, certo?

|                            |                                                                                                    | Eventos Espaços                                                                         | Agentes Pro | i Q<br>ojetos Oportunidades | Entrar | Consider Constant | Î |
|----------------------------|----------------------------------------------------------------------------------------------------|-----------------------------------------------------------------------------------------|-------------|-----------------------------|--------|-------------------|---|
|                            | Boas v.                                                                                                    | indes!                                                                                  |             |                             |        |                   | l |
|                            | Entrar                                                                                                    | Criar conta                                                                             |             |                             |        |                   | I |
|                            | Se você já possuí uma conta no Mapa Cultural de<br>Pernambuco, comece pelo login. Caso tenha<br>esquecido sua senha, clique em "esqueci a senha". | Se aínda não possuí conta no Mapa Cultural de<br>Pernambuco, preencha os campos abaixo. |             |                             |        |                   | l |
|                            | Email ou CPF                                                                                                    | Nome                                                                                    |             |                             |        |                   | l |
| The Definite Manufale Mine | Senha                                                                                                    | Email                                                                                   |             |                             |        |                   | l |
| rte Premio Memoria viva    |                                                                                                    |                                                                                         |             |                             |        |                   |   |
|                            | Não sou um robô                                                                                                    | CPF                                                                                     |             |                             |        |                   |   |
|                            | esqueci a senha                                                                                                    | Senha 📀                                                                                 |             |                             |        |                   |   |
|                            | Entrar                                                                                                    |                                                                                         |             |                             |        |                   | • |
|                            | 3                                                                                                    |                                                                                         |             |                             |        |                   |   |

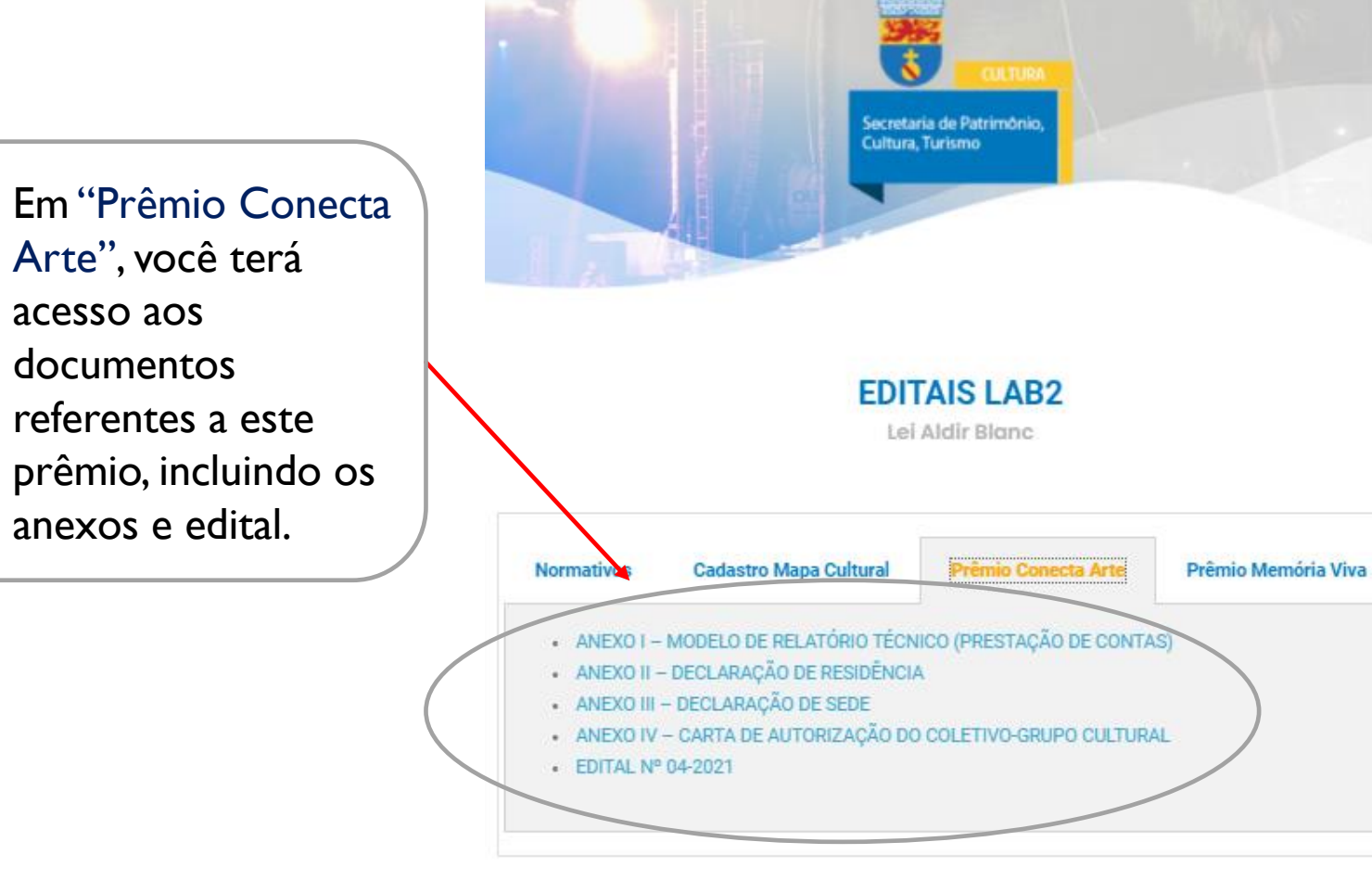

 Todos os anexos já estão disponibilizados em formato editável, assim fica mais fácil para preencher, assinar e enviar.

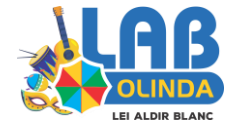

 Já no botão "Prêmio Memória Viva", estão as informações deste prêmio, incluindo anexos e edital.

 Este edital é voltado para reconhecimento dos mestres, mestras e agremiações da cultura popular do Município.

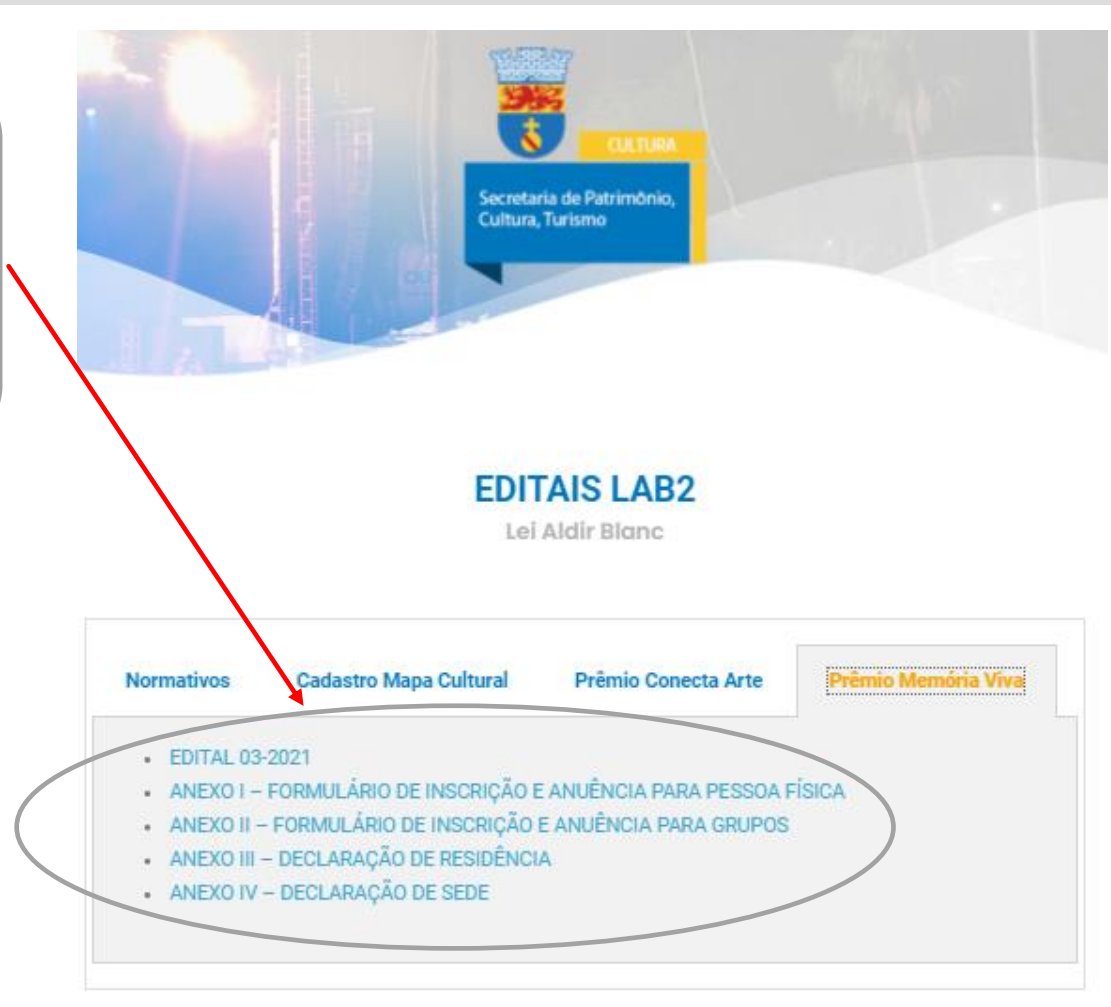

Diferentemente do Prêmio Conecta Arte, a sua inscrição será realizada de forma "FÍSICA", por meio da entrega do formulário de inscrição e documentação solicitada no Edital. A entrega deve ser realizada na sede da Secretaria de Patrimônio, Cultura e Turismo, dentro do prazo estabelecido.

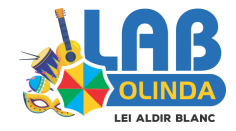

# INSCRIÇÃO NO PRÊMIO CONECTA ARTE

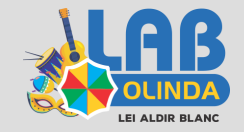

### PASSO I

- A inscrição no Prêmio Conecta Arte será realizada por meio do envio de formulário virtual.
- O formulário estará disponível no dia 18/10 e será aceito até o dia 29/10.
- Mas não se preocupe, é fácil e rápido de preencher.

### Formulário de Inscrição Prêmio Conecta Arte - LAB2

O MUNICÍPIO DE OLINDA, por intermédio de Secretaria Municípal de Patrimônio, Cultura e Turiamo, por meio de recursos orlundos da Lai Federal nº 14.017/2020, e suas alterações, com fuicro na Lai 8.666/93, Arta. 13º, 22º, 32º, 51º, 111º, 651º, 4º, 1º, 5º, toma público o presente Stital para premiação de produções culturais para apresentação em plateforma digital intitulado Prêmio Conecte Arte.

Prezo pere inscrição: 18/10/2021 e 29/10/2021

Valores da premiação:

Proposta Individual: R\$ 3.000,00 - até 180 contemplados Proposta coletiva: R\$ 4.375,00 - até 40 contemplados

Lele etentemente o editel.

Preenche corretemente todos os cempos

Quaisquer dividas poderão ser sanadas por meio do atendimento via WhatsApp disponível no seguinte línic

#### https://we.me/messege/L7AK3IER7YYEK1

| labolinda1@gmail.com Alternar conta                                                                       |                                                              | G                                 |
|----------------------------------------------------------------------------------------------------|--------------------------------------------------------------|-----------------------------------|
| A foto e o nome associados à sua Conta do<br>upload de arguivos e enviar este formulário<br>sua resposta. | Soogie serão registrados que<br>Só o e-mail informado por vo | ndo você fizer<br>cê fez perte de |
| *Obrigatório                                                                                              |                                                              |                                   |
| E-mail *                                                                                                  |                                                              |                                   |
| Seu e-mail                                                                                                |                                                              |                                   |

Consentimento Lei Geral de Proteção de Dados: Estamos empenhados em salvaguardar sua privacidade e estabelecer esta relação conosco. Os dados aqui coletados serão utilizados única e exclusivamente para possibilitar a identificação e avaliação das propostas apresentadas. Poderemos compartilhar seus dados com terceiros para cumprimento de obrigações legais, regulatórias ou fiscais, envolvendo a divulgação dos seus dados pessoais a terceiros, no portal da transparência Municipal, a um tribunal, reguladores ou agências governamentais.\* Antes de iniciar, leia atentamente o Edital 04/2021 e TODAS as informações apresentadas aqui.

 Após, digite o e-mail para receber a cópia de suas respostas e a confirmação do envio.

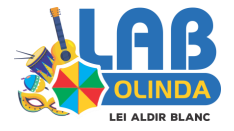

 Em seguida, é preciso dar o consentimento referente ao tratamento e coleta dos seus dados. Essa etapa é obrigatória de acordo com a Lei Geral de Proteção de Dados.

Após, clique em "Próxima".

#### Lele atentamente o edital.

```
Preenche corretamente todos os campos.
```

Quaisquer dúvidas poderão ser sanadas por meio do atendimento via WhatsApp disponível no seguinte línic

#### https://we.me/messege/L7AK3IER7YYEK1

labolinda1@gmail.com Alternar conta

G

A foto e o nome associados à sua Conta do Google serão registrados quando você fizer upload de arguivos e enviar este formulário.. Só o e-mail informado por você faz parte da sua resposta.

#### \*Obrigatório

E-mail\*

Seu e-mail

Consentimento Lei Geral de Proteção de Dados: Estamos empenhados em salvaguardar sua privacidade e estabelecer esta relação conosco. Os dados aquí coletados serão utilizados única e exclusivamente para possibilitar a identificação e avaliação das propostas apresentadas. Poderemos compartilhar seus dados com terceiros para cumprimento de obrigações legais, regulatórias ou fiscais, envolvendo a divulgação dos seus dados pessoais a terceiros, no portal da transparência Municipal, a um tribunal, reguladores ou agências governamentais.\*

Este termo tem como objetivo devar olaro nasse política de coleta e compartilhamento de dados. Em cumprimento è Lei Geni de Proteção é Dados Pessoais, Lei nº 12.709/2018, para continuar é OSRIQATÓRIO consentimento.

Aceito

Não aceito

Próxima

Limpar formulário

Nunce envie senhos pelo Formulérios Google.

Este conteúdo não foi oriado nem aprovado pelo Google. <u>Cenunciar abuso</u> : <u>Termos de Serviço</u> : <u>Política de</u> <u>Privacidade</u>

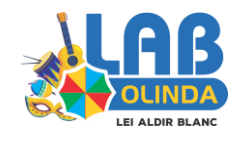

 Agora você irá categorizar sua proposta.

| = Aqui escollia sua Lillia de Ação. |  | Aqui | escolha | sua | Linha | de Ação. |
|-------------------------------------|--|------|---------|-----|-------|----------|
|-------------------------------------|--|------|---------|-----|-------|----------|

Já aqui, a categoria da proposta.

|            | Formulário de Inscrição Prêmio Conecta<br>Arte - LAB2                                                                                                    |                                                                      |
|------------|----------------------------------------------------------------------------------------------------|----------------------------------------------------------------------|
| orizar sua | Iabolinda1@gmail.com Alternar conta  A foto e o nome associados à sua Conta do Google serão registrados guando você fizar upload de arguivos e enviar este formulário 56 o e-mail informado por você faz parte da sua resposta. Obrigatório Categorização da Proposta | <ul> <li>Depois, selecione a sua linguagem<br/>artística.</li> </ul> |
|            | Linha de ação: *  Unha 1 - Manifestações artístices/Criação de conteúdos digitais  Linha 2 - Oficinas Culturais à distância                                                                                                    |                                                                      |
|            | Categoria: * Categoria 1 - Propostas Individuals Categoria 2 - Propostas coletivas                                                                                                    | Em seguida, clique em "Próxima".                                     |
| proposta.  | Linguagem Artistica:                                                                                                    |                                                                      |
|            | Nunce enrie sentes pelo Formulários Google.<br>Este conteúdo não foi oriado nem aprovado pelo Google. <u>Denunciar abuso</u> - <u>Termos de Sentos</u> - <u>Político de</u><br><u>Privesidede</u><br>Google Formulários                                               |                                                                      |

#### Dados do proponente

Nome completo / Razão social:\*

Sue resposte

Nome social ou artistico: \*

Sue resposte

CPF ou CNRJ:\*

Sue resposte

Representante legal (obrigatório para Pessoa Jurídica ou grupos): Agenca para preenchimento no cadastro de Pessoa Jurídica ou grupos.

Sue resposte

CPF do representante legal: Agenca para preenchimento no cadastro de Pessoa Jurídica ou grupos.

Sue resposte

### Telefone 1: \*

Sue resposte

Telefone 2: \*

Sue resposte

#### Email: \*

Voltar

Utilizaremos o endereço de email cadastrado para a formalização das tratativas e seguimento das fases do certame, não podendo ser responsabilizada em caso de inconformidade no email informado.

Sue resposte

Link de Cadastro no Mapa Cultural de Pernambuco: (URL de seu mapa: https://www.mapaoultural.pe.gov.br/agente/XXXX\*

Sue resposte

Próxima Nunce envie senhos pelo Formulérios Google.

Já possul algum projeto aprovado em outros editas da Lei Aldir Blanc no Município de Olinda: Sim, fui contemplado no eno passado. Não, é o meu primeiro projeto para a Lei Aldir Blanc.

Este conteúdo não foi oriado nem aprovado pelo Google. <u>Denunciar abuso - Termos de Serviço - Política de</u>

Limpar formulário

### Agora você irá preencher suas informações pessoais e de contato.

Aqui você irá copiar o link do seu **PERFIL** no Mapa Cultural de Pernambuco. Essa etapa é importante para que possamos identificar o seu cadastro, por isso, ATENÇÃO!

Depois, informe se você recebeu recurso da Lei Aldir Blanc em 2020 e clique em "Próxima".

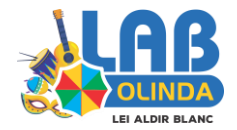

 Nesta etapa, você irá informar o seu endereço.

Finalizado, clique em "Próxima".

| r<br>Endereço da pessoa fisioa ou sede da pessoa jurid                                       | ica / coletivo                            |
|----------------------------------------------------------------------------------------------|-------------------------------------------|
| Endereço completo: *                                                                         |                                           |
| Sua resposta                                                                                 |                                           |
|                                                                                              |                                           |
| Bairro: *                                                                                    |                                           |
| Sue resposte                                                                                 |                                           |
|                                                                                              |                                           |
| Municipio: *                                                                                 |                                           |
| Sue resposte                                                                                 |                                           |
|                                                                                              |                                           |
| Estado: *                                                                                    |                                           |
| Sue resposte                                                                                 |                                           |
|                                                                                              |                                           |
| Voltar Próxima                                                                               | Limpar formulário                         |
| Nunce envie senhos pelo Formulários Google.                                                  |                                           |
| Este contaúdo não foi oriado nam aprovado pelo Googla. <u>Canuncia</u><br><u>Privacidada</u> | r sbuso - Termos de Serviço - Política de |
|                                                                                              |                                           |

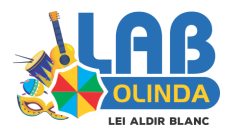

Google Formulários

 Agora informe os dados de sua proposta, com Nome, Descrição, Plataforma e Tipo.

 Aqui você deve informar
 ONDE sua produção será realizada e ficará disponível para o público, como por exemplo, YouTube,
 Facebook, Instagram, entre outros.

| Dados da proposta                                                                                                    |                          |           |
|----------------------------------------------------------------------------------------------------|--------------------------|-----------|
| Nome do projeto: *                                                                                                    |                          | Já aqui,  |
| Sua resposta                                                                                                    |                          | de sua j  |
|                                                                                                    |                          | corá roc  |
| Descreus objetivamente o projeto proposto: *                                                                                 |                          | serarea   |
| Page uma apresentação explicando o que pretende realizar.                                                                    |                          | live, um  |
| Sue resposte                                                                                                    |                          | virtual   |
|                                                                                                    |                          | vii cuai, |
|                                                                                                    |                          |           |
| Guai (15) piataforma (5) pretende utilizar para divuigar a produktor -<br>Exemple: Youtube, Facebook, Instagram              |                          |           |
| Sua resposta                                                                                                    |                          |           |
|                                                                                                    |                          |           |
| Sus produção serà: *                                                                                                    |                          | • •       |
|                                                                                                    |                          | Após, c   |
| Live                                                                                                    |                          | -         |
| Podcast                                                                                                    |                          |           |
| Web rádio                                                                                                    |                          |           |
| Mostra virtual                                                                                                    |                          |           |
|                                                                                                    |                          |           |
| Voltar Próxima                                                                                                    | mpar formulário          |           |
| Nunce envie sentes pelo Formulérios Google.                                                                                  |                          |           |
| Este conteúdo não foi criado nem aprovado pelo Google, <u>Denunciar abuso</u> - <u>Termos de Servi</u><br><u>Privacidade</u> | içe - <u>Política de</u> |           |
| Google Formulários                                                                                                    |                          |           |

Já aqui, você informará o TIPO de sua produção, ou seja, se será realizado um vídeo, uma live, um podcast, uma mostra virtual, entre outros.

Após, clique em "Próxima".

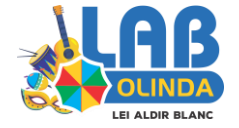

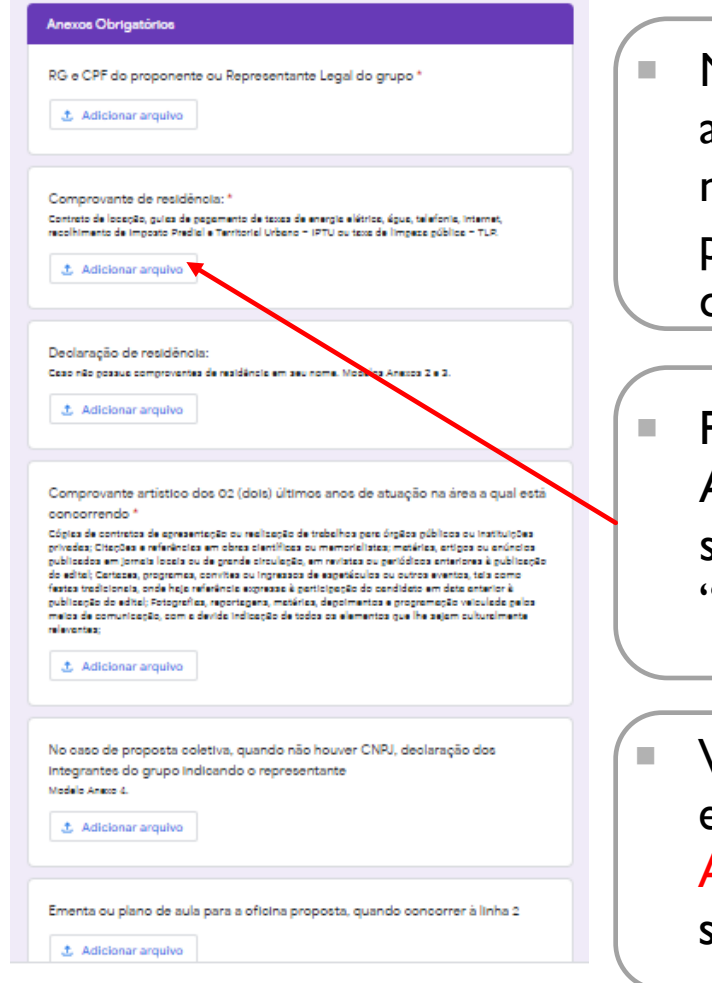

Neste momento, você deverá anexar os documentos solicitados no Edital de acordo com a sua proposta, seja individual ou coletiva.

Para anexar, clique em "Anexar Arquivo", escolha o arquivo em seu dispositivo e depois clique em "Fazer Upload".

Vale lembrar que as declarações enviadas em anexo devem estar ASSINADAS, caso contrário não serão aceitas..

|                         | RG e CPF do proponente ou Representante Legal do grupo *                                 |                                 |
|-------------------------|------------------------------------------------------------------------------------------|---------------------------------|
| Inserir arquivo         |                                                                                          | ×                               |
| Upload Meu Drive        | Selecionado previamente                                                                  |                                 |
| Boletim.jpg az.zak      |                                                                                          | ×                               |
| Adicionar maia arquivos |                                                                                          |                                 |
|                         |                                                                                          |                                 |
|                         |                                                                                          |                                 |
|                         |                                                                                          |                                 |
|                         |                                                                                          |                                 |
|                         |                                                                                          |                                 |
|                         |                                                                                          |                                 |
| Pecerspheric Cancelar   | Lima cópia do arguivo selecionado sará enviada. Após sarem enviados, os arguivos não pod | iem ser editados nem removidos. |
|                         | No see de secondo seletivo, estado são basero ONDE destas são dos                        |                                 |

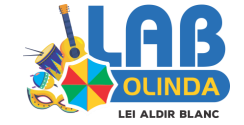

#### Declarações

Declaro/Declaramos não ser Servidor/Servidores da Prefeitura Municipal de Olinda, para os fins que se fizerem necessário, qualquer que seja o vinculo, bem como seus cónjuges, companheiros ou parentes em linha reta, colateral, consanguineos ou por afinidade, até o terceiro grau ou Membro titular ou suplente do Comité Gestor da Lei Aldir Blanc e dos Grupos Temáticos de Assessoramento Técnico. \*

Sim, declaro.

Declaro que as cópias dos documentos apresentados são idênticas ao original sob pena de Incorrer nas cominações previstas nas esferas civel, criminal e administrativa, na forma da lei: LEI Nº 7.115, DE 29 DE AGOSTO DE 1983 Art. 1º A declaração destinada a fazer prova de vida, residência, pobreza, dependência econômica, homonimia ou bons antecedentes, guando firmada pelo próprio Interesse ou por procurador bastante, e sob as penas da Lei, presume-se verdadeira. Art. 2º Se comprovadamente falsa a declaração, sujeitar-se-á o declarante às sanções civis, administrativas e oriminais previstas na legislação aplicável.CÓDIGO PENAL BRASILEIRO - Falsidade ideológica; Art. 299 - Omitir, em documento público ou particular, declaração que dele devia constar, ou nele Inserir ou fazer inserir declaração falsa ou diversa da que devia ser escrita, com o fim de prejudicar direito, oriar obrigação ou alterar a verdade sobre fato jurídicamente relevante:Pena - reclusão, de um a cinco anos, e multa, se o documento é público, e reclusão de um a três anos, e multa, se o documento é particular.Parágrafo único - Se o agente é funcionário público, e comete o crime prevalecendo-se do cargo, ou se a falsificação ou alteração é de assentamento de registro civil, aumenta-se a pena de sexta parte. \*

Sim, declaro.

O proponente representante do projeto em epigrafe deolara, para todos os fins pertinentes ao certame que: - Leu o Edital n° 04/2021 - Prêmio Conecta Arte, em Toda Part, e e que está ciente e de acordo, integral e incondicionalmente, com as normas e condições estabelecidas neste instrumento convocatório; - caso seja contemplado, responderá pelo desenvolvimento e realização das atividades deste projeto; - está ciente de que o credenciamento e a possível seleção não geram direito adquirido ao recebimento do prêmio, caso sejam constatadas inconformidades quanto à aderência do projeto ás normas do processo seletivo; - é responsável pela fidedignidade das informações contidas no projeto e apresentadas neste formulário de inscrição; \*

Sim, declaro.

O proponente, neste ato, AUTORIZA a veloulação de seu nome e Imagens, bem como permite que a Secretaria Municipal de Patrimônio, Cultura e Turismo e a Prefeitura Municipal de Olinda, a critério próprio, sem incidência de quaisquer ônus, a utilização ou divulgação de suas Imagens em banners, websites, televisão, revistas, jornais, outdoors, exposições e demais eventos institucionais, desde que estes usos não tenham finalidade comercial, como previsto neste edital. DECLARO que estou de acordo com o previsto neste Edital de Chamamento Público nº 04/2021 – Secretaria de Patrimônio, Cultura e Turismo de Olinda \*

Acelto

Não aceito

Uma cópia das suas respostas será enviada paros endereço de e-mail fornecido
Voltar Enviar Cumpar formulário

Nunce envie senhas pelo Formulérios Google.

Este conteúdo não foi priodo nem oprovedo pelo Google. <u>Cenunciar abuso "Termos de Serviço "Política de</u> Privasidade

**INCAPTCHA** 

Para finalizar, você deverá assinar virtualmente algumas declarações de veracidade, além de uma autorização de veiculação e concordância com os termos do Edital 04/2021.

Após tudo assinado, clique em "Enviar".

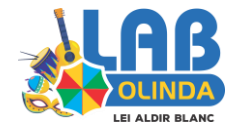

## Formulário de Inscrição Prêmio Conecta Arte - LAB2

Sua resposta foi registrada.

Este conteúdo não foi criado nem aprovado pelo Google. <u>Denunciar abuso</u> - <u>Termos de Serviço</u> - <u>Política de</u> <u>Privacidade</u>

Google Formulários

Após enviar, você verá esta mensagem informando que sua reposta foi registrada. Uma cópia de suas respostas também será enviada para o e-mail informado no início do formulário.

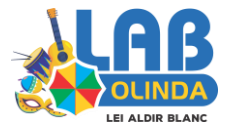

# INSCRIÇÃO NO PRÊMIO MEMÓRIA VIVA

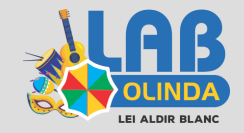

### PASSO I

 Os interessados em se candidatar ao Prêmio Memória Viva, deverão fazer o download do formulário de inscrição.

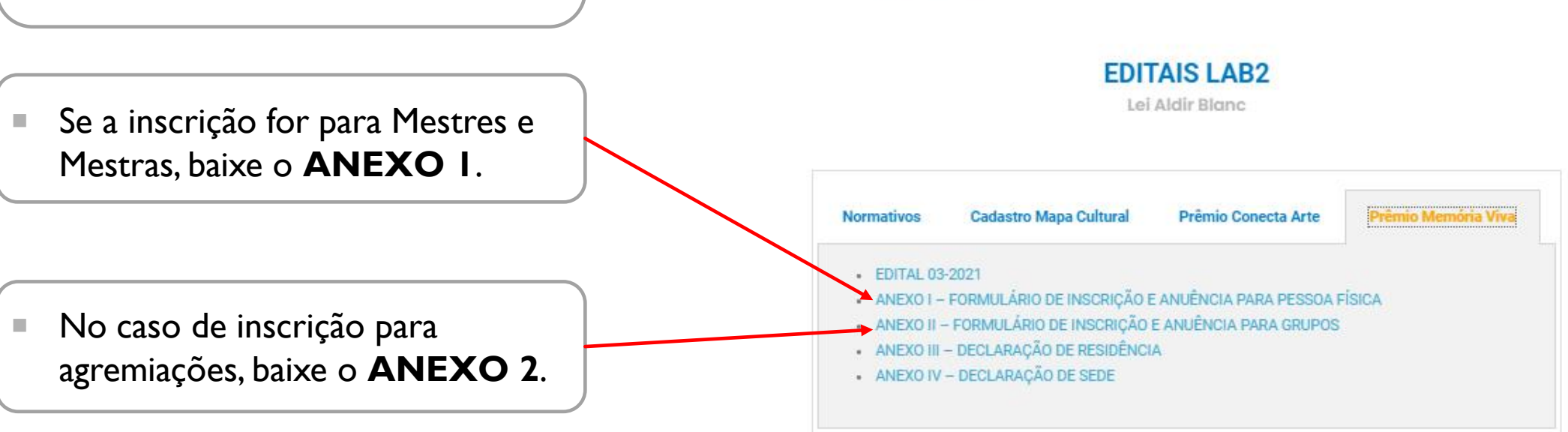

Secretaria de Patrimônio Cultura, Turismo

 O formulário de Pessoa Física deverá ser preenchido, assinado e entregue fisicamente com os anexos de comprovação mencionados no edital e descritos aqui.

| ronau (n                                                  |                                    |                                                                | 100 Mar 1                     |                                                  |                  |
|-----------------------------------------------------------|------------------------------------|----------------------------------------------------------------|-------------------------------|--------------------------------------------------|------------------|
| FORMULAR                                                  | O DE INSCI                         | RIÇÃO E ANUÊNCIA                                               | PARA PE                       | SSOA FÍSICA - PR                                 | ÊMIO MEMÓRIA VIV |
| HOME:                                                     |                                    |                                                                |                               |                                                  |                  |
| NDME SOCIAL (Q<br>HOMNER)                                 | UANDO                              |                                                                |                               |                                                  |                  |
| NOME ARTISTICO:                                           |                                    |                                                                |                               |                                                  |                  |
| DATA DE NASCIMENTO                                        |                                    |                                                                | CPF:                          |                                                  |                  |
| RG :                                                      |                                    |                                                                | ORSÃO EX                      | PIDIDOR                                          |                  |
| ENDEREÇD:                                                 |                                    |                                                                |                               |                                                  |                  |
| BARRO:                                                    |                                    | _                                                              |                               | CIDADE                                           |                  |
| ENTADIO                                                   |                                    | TEMPO DE RESIDÊNCIA                                            | EM OLINDA                     |                                                  |                  |
| EMARL:                                                    |                                    |                                                                |                               |                                                  |                  |
| TELEFONE 1                                                |                                    |                                                                | TELEFONE<br>2:                |                                                  |                  |
| ATTVIDADE CULTURAL PRE                                    | DOMENANTE                          |                                                                |                               |                                                  |                  |
| τονρό δε ρεβτικρικόλο                                     | ém atinteada                       | IS CULTURAIS:                                                  |                               |                                                  |                  |
| DOCUMENTAÇÃO NECESS                                       | IRIA PARA INS                      | CRICKO:                                                        |                               |                                                  |                  |
| Farmulário de instrição pre                               | enchido e accio                    | safe                                                           |                               |                                                  |                  |
| Cópia autenticada de docus                                | nesto de ideot                     | idade au equivalente (com                                      | feta)                         |                                                  |                  |
| Namero de inocripio ao M.<br>mago: Milos (Ferenzinacio)   | opa Caltural de<br>altaral de gavi | <ul> <li>Personbusco (Numeração<br/>ar/aseste/00000</li> </ul> | n hecalizada r                | io final da URL de seu                           |                  |
| Cripia autenticada do CPF d                               | is candidate                       |                                                                |                               |                                                  |                  |
| Canta bancária em nome é                                  | a candidato                        |                                                                |                               |                                                  |                  |
| Cúpia de comprosante de r                                 | eddifecta ou de                    | anicilio en Olinda ká pelo                                     | meas 10 as                    | 66                                               |                  |
| Camicale de candidata                                     |                                    |                                                                |                               |                                                  |                  |
| Cúpia de materiais diversos<br>há celo conces 10 Maril ao | o, tais came:                      | en aos asaladares canhes<br>cartases, folders, fotagrafi       | eren a atua;<br>as, ca reater | dio do(a) candidato(a)<br>tal audiovisaal (DVDs, |                  |

#### ta qualitada da canditarcia) la balitação de tempio da Neleci Vencia Yana au representente tequi da para especificada, detras, para Tentos e alto a para ta los, estar em para e regular exercición em atácidado cantaria, do obras tacidadora do popular em didad, Sirvista de tarance, sectuada incluido e estar capaticada a transmitir os rees condecimentos e vicuías, de dente o da pengoras, los reputados pela becretar de faterimente, a dente o Facence.

#### LOCAL E DATA:

ASSINATURA:

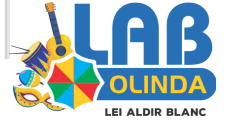

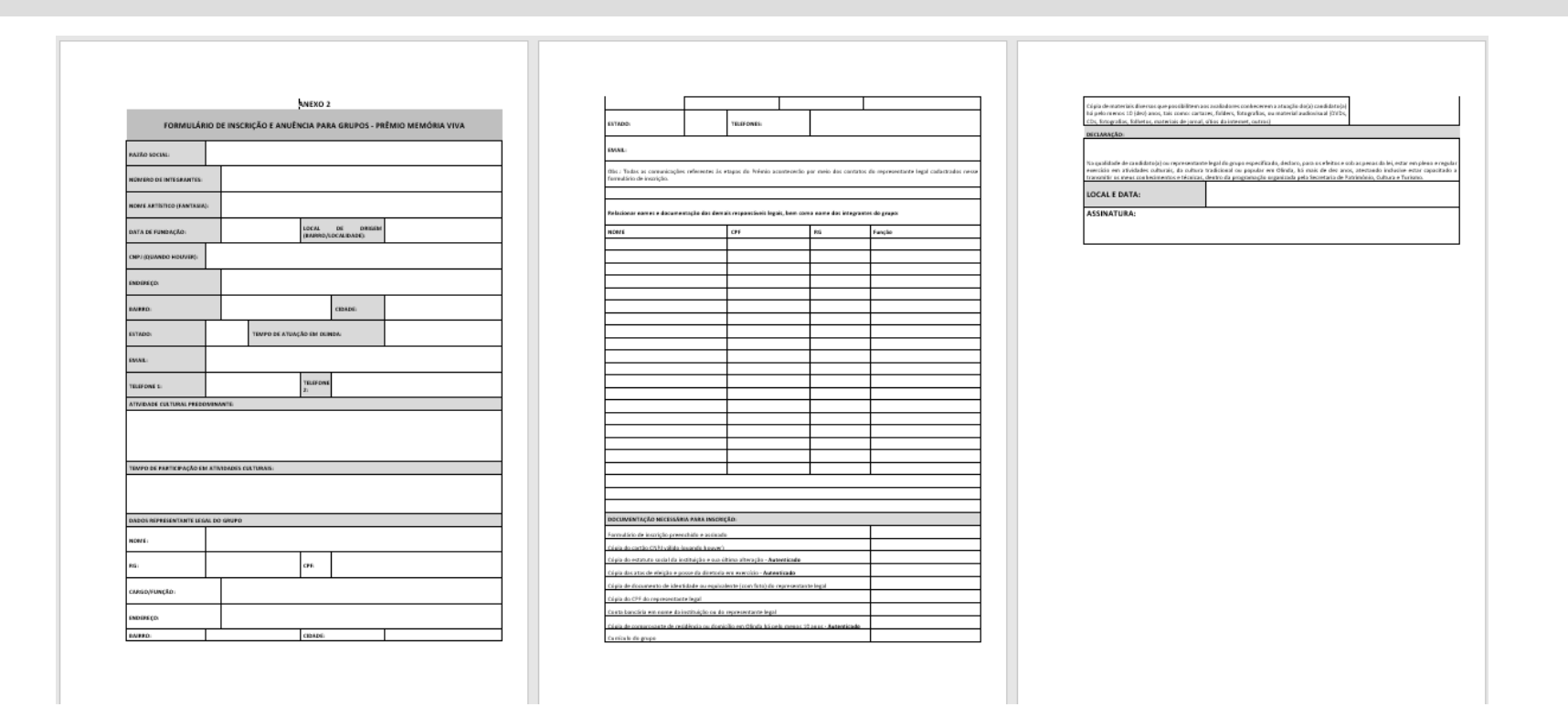

Já para as inscrições de agremiações, além das informações de identificação, deverão ser apresentados os dados dos membros que compõem o grupo.

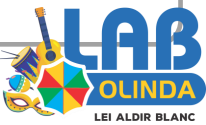

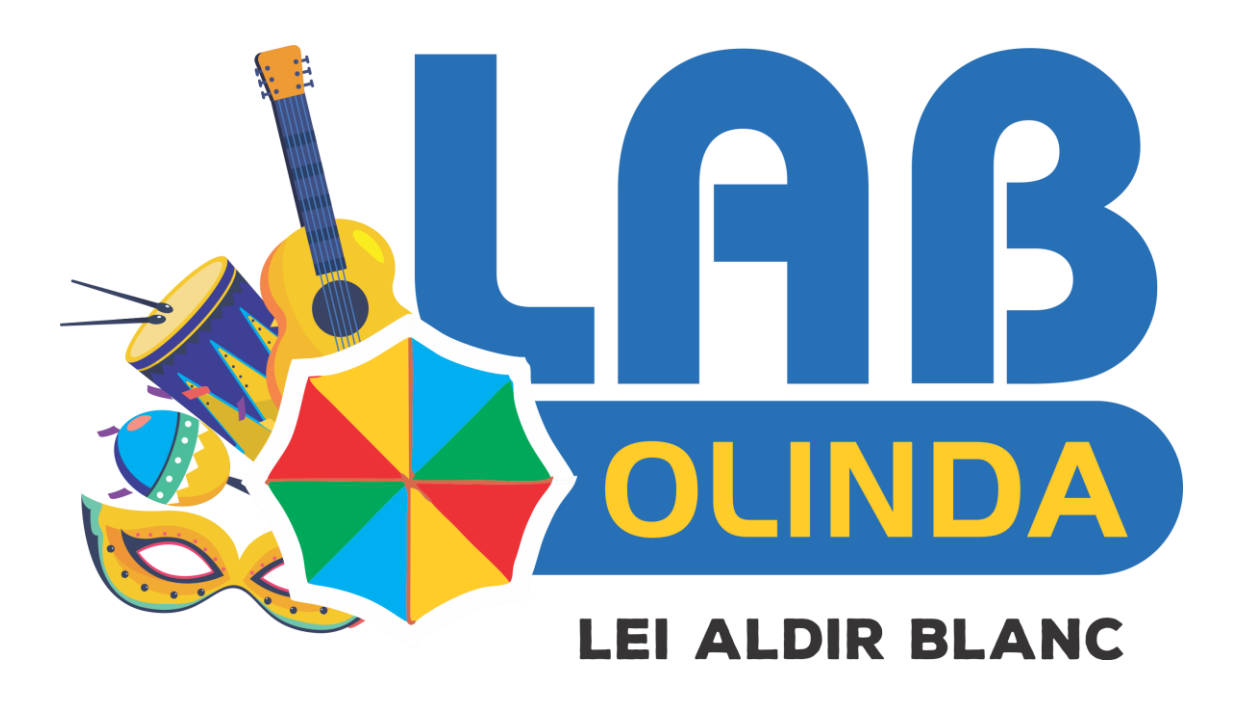

### SECRETARIA DE PATRIMÔNIO, CULTURA E TURISMO DE OLINDA

CASO PRECISE, ENTRE EM CONTATO CONOSCO:

81 9 9162.8090 / 81 9 9213.0972